## **Relatório de Pedidos**

Este relatório permite ao usuário filtrar os pedidos de diversas formas, alem de permitir salvar os filtros para buscas futuras.

Para abrir esta ferramenta basta entrar no menu em:

Gerenciamento→Relatório→Gestão de Compras→Pedidos

Ao clicar nesta opção aparecerá a seguinte interface:

| 🎲 Filtrar Pedidos                                     |            |                |                            |         |           | _            |         | × |  |
|-------------------------------------------------------|------------|----------------|----------------------------|---------|-----------|--------------|---------|---|--|
| Tipo de Relatório 🔄 🔽 Gravar Novo 🖉 Gravar Alterações |            |                |                            |         |           |              |         |   |  |
| Filtros                                               |            |                |                            |         |           |              |         | 1 |  |
| Pedido                                                |            |                | De:                        | ▼ Até:  | •         | Filial: 001  | •       |   |  |
| Fornecedor                                            |            |                |                            |         |           |              | +       |   |  |
| Comprador                                             |            |                |                            |         |           |              | +       |   |  |
| Cond. Pagame                                          | ento       |                |                            |         |           |              | +       |   |  |
| Centro de Cus                                         | sto        |                |                            |         |           |              | +       |   |  |
| Classificação                                         |            |                |                            |         |           |              | ~       |   |  |
| Usuário                                               |            |                |                            |         |           |              | +       |   |  |
|                                                       |            |                |                            |         |           |              |         |   |  |
| Tipo Data                                             | Status     | Atendimento    |                            | Unidade | Ordenação | Tipo Ore     | lem     | 1 |  |
| Emissão                                               | Aberto     | Exibir Tudo    | 🔾 Igual                    | 🔘 Venda | 🔘 Pedido  | Creso        | ente    |   |  |
| <ul> <li>Entrega</li> </ul>                           | ○ Impresso | 🔘 Não Atendido | 🔘 Maior                    | Compra  | Data      | O Decre      | escente |   |  |
| ○ Faturamento                                         | ○ Faturado | O Menor        | ✓ Div. Quant. □ Div. Valor |         |           |              |         |   |  |
| Exibir Pedidos                                        |            |                |                            |         |           |              |         |   |  |
| Todos                                                 |            |                |                            |         |           | 🖌 Fi         | ltrar   |   |  |
| ○ Bonificados                                         |            |                |                            |         |           |              |         |   |  |
| 🔘 Não Bonificado                                      | s          |                |                            |         |           | Lir          | npar    |   |  |
|                                                       |            |                |                            |         |           | <b>3</b> ] 9 | Sair    |   |  |

Nessa tela o usuário pode selecionar vários filtros para gerar o relatório como:

- **Pedido:** informa o número do pedido que deseja filtar, pode ser informado mais de um, basta colocar um ponto e virgula (;) entre um número e outro.
- De: informa a data inicial que deseja filtrar.
- Até: informa a data final que deseja filtrar.
- Filial: informa a empresa do pedido.
- Fornecedor: informa o fornecedor do pedido. Pode ser inserido mais de um filtro.

- Comprador: informa o comprador do pedido. Pode ser inserido mais de um filtro.
- Cond. Pagamento: informa a forma de pagamento do pedido. Pode ser inserido mais de um filtro.
- Centro de Custo: informa o centro de custo do pedido. Pode ser inserido mais de um filtro.
- Classificação: informa se o fornecedor do pedido é de cotação, não cotação ou todos.
- **Usuário:** informa o usuário que fez o pedido. Pode ser inserido mais de um filtro.
- Tipo Data: informa o tipo de data que deseja usar. Caso tenha sido informado no campo "De", "Até"
- Status: informa o status dos pedidos que deseja filtrar. Aberto são os pedidos que ainda estão sendo feitos, Impresso são os pedidos que já foram feitos porem ainda não chegou nota fiscal e Faturado são os pedidos que já chegaram nota fiscal.
- **Atendimento:** filtra os status que o pedido se encontra (se chegou completo, se chegou com mercadoria faltando ou passando, etc). Essa opção só funciona para quem usa o recebimento.
- Unidade: informa o tipo de pedido a ser exibido.
- Ordenação: informa o campo que será usado para ordenação, número do pedido ou data.
- Tipo Ordenação: informa se o campo selecionado na "ordenação" será crescente ou decrescente.
- Exibir Pedidos: informa se irá exibir pedidos de bonificação, não bonificação ou todos.

Ao configurar os filtros é possivel salvar para que seja usado outras vezes, para isso basta clicar no botão **Gravar Novo**, o sistema irá pedir uma descrição para identificar o filtro e apartir dai ele já ficar disponivel no campo "**Tipo de Relatório**".

Caso o usuário selecione um filtro e faça alterações nele é possivel salvar essas alterações, clicando no botão "**Gravar Alterações**".

Para gerar o relatório com filtro selecionado basta clicar no botão "**Filtrar**", será exibida a interface abaixo com resultado dos filtros.

| 🎲 Relatório de              | e Pedidos |                           |                |               |            |             |            |            |                      | -       |         | ×     |
|-----------------------------|-----------|---------------------------|----------------|---------------|------------|-------------|------------|------------|----------------------|---------|---------|-------|
| Filtro: TESTE 01 Imprimir - |           |                           |                |               |            |             |            |            |                      |         |         |       |
| Data 🔻                      | Entrega 🔻 | Pedido 🔻                  | CNPJ 🔻         | Fornecedor    |            |             |            | <b>~</b>   | Fantasia             | ▼ Fil ▼ | Comprac | lor ^ |
| 19/03/2021                  | -         | 024286000                 | 02808708011648 | AMBEV-CIA DE  | BEBIDAS DA | S AMERICAS- | CDL AS MIN | AMBEV-0    | CIA DE BEBIDAS DAS A | ME 001  |         |       |
| 06/05/2021                  |           | 024287000                 | 1231231232     | RE INFORMATIO | CA LTDA    |             |            | INTELLIW   | /ARE                 | 001     |         |       |
|                             |           |                           |                |               |            |             |            |            |                      |         |         |       |
|                             |           |                           |                |               |            |             |            |            |                      |         |         |       |
|                             |           |                           |                |               |            |             |            |            |                      |         |         |       |
|                             |           |                           |                |               |            |             |            |            |                      |         |         |       |
|                             |           |                           |                |               |            |             |            |            |                      |         |         |       |
|                             |           |                           |                |               |            |             |            |            |                      |         |         |       |
|                             |           |                           |                |               |            |             |            |            |                      |         |         |       |
|                             |           |                           |                |               |            |             |            |            |                      |         |         |       |
|                             |           |                           |                |               |            |             |            |            |                      |         |         |       |
|                             |           |                           |                |               |            |             |            |            |                      |         |         |       |
|                             |           |                           |                |               |            |             |            |            |                      |         |         | ~     |
| <                           |           |                           |                |               |            |             |            |            |                      |         |         | >     |
| 1º Item (Tota               | 12)       |                           |                |               |            |             |            |            |                      |         |         |       |
| Itens                       |           |                           |                |               |            |             |            |            |                      |         |         |       |
| Ean                         | -         | C                         | )escrição      | •             | Qtde 🔫     | Valor Un. 👻 | Total 👻    | Unidade 🔻  | Vendedor             | -       |         | ^     |
| 78911492005                 | 04 CER    | V.SKOL 350ML LAT          | A              |               | 10,000     | 2,13        | 21,30      | UN         | CONSUMIDOR           |         |         |       |
| 78919910007                 | '96 CER   | CERV.ANTARC. 350ML LATA   |                | 1,000         | 2,04       | 2,04        | UN         | CONSUMIDOR |                      |         |         |       |
| 78919910013                 | 842 GUA   | GUAR.ANTARC.PET 2LT       |                | 2,000         | 4,57       | 9,14        | UN         | CONSUMIDOR |                      |         |         |       |
| 78919910013                 | 873 GUA   | GUAR.ANTARC.PET 2LT ZERO  |                | 3,000         | 4,83       | 14,49       | UN         | CONSUMIDOR |                      |         |         |       |
| 78919910101                 | 15 SOD    | SODA LIM.ANTARC.PET 237ML |                |               | 12,000     | 1,00        | 12,00      | UN         | CONSUMIDOR           |         |         |       |
| 78911491034                 | 23 REF.   | REF.SUKITA UVA PET 237 ML |                |               | 24,000     | 1,00        | 24,00      | UN         | CONSUMIDOR           |         |         |       |
| 78928408129                 | 80 PEP    | PEPSI COLA PET 237ML      |                |               | 36,000     | 1,00        | 36,00      | UN         | CONSUMIDOR           |         |         |       |
| 78911492103                 | 05 CER    | V.CARACU 355ML I          | LONG NEC       |               | 5,000      | 3,00        | 15,00      | UN         | CONSUMIDOR           |         |         |       |
| /8911494408                 | 01 REF.   | SUKITA PET 2LT            |                |               | 1,000      | 3,00        | 3,00       | UN         | CONSUMIDOR           |         |         | ~     |
| 1º Item (Tota               | l 12)     |                           |                |               |            |             |            |            |                      | 5       | Fechar  |       |

Aqui o usuário pode imprimir o resultado de duas formas:

• Completo: imprime o cabeçalho do pedidos e os itens.

• **Resumido:** imprime apenas o cabeçalho dos pedidos.

O usuário pode aplicar um filtro sem salvar, porem ao clicar em "Filtrar" se não tiver nenhum filtro no selecionado no campo "Tipo de Relatório" será pedido uma descrição para que a mesma seja exibida na tela de resultado como o filtro utilizado.

Se o usuário informar valor no filtro de pedido o sistema irá utilizar apenas o número do pedido e o filtro empresa, vai descartar todos os outros filtros.

From: http://wiki.iws.com.br/ - **Documentação de software** 

Permanent link: http://wiki.iws.com.br/doku.php?id=manuais:intellicash:relatorio:gestao\_de\_compras:pedidos

Last update: 2021/06/22 20:50